## Настройка потокового вещания (RTSP-сервер)

Перед настройкой потокового вещая необходимо приобрести соответствующую лицензию.

1. Для добавления модуля потокового вещания, зайдите в меню «Настройка», затем нажмите правой клавишей мыши на пункте «Устройства» и в выпадающем меню выберите «Добавить».

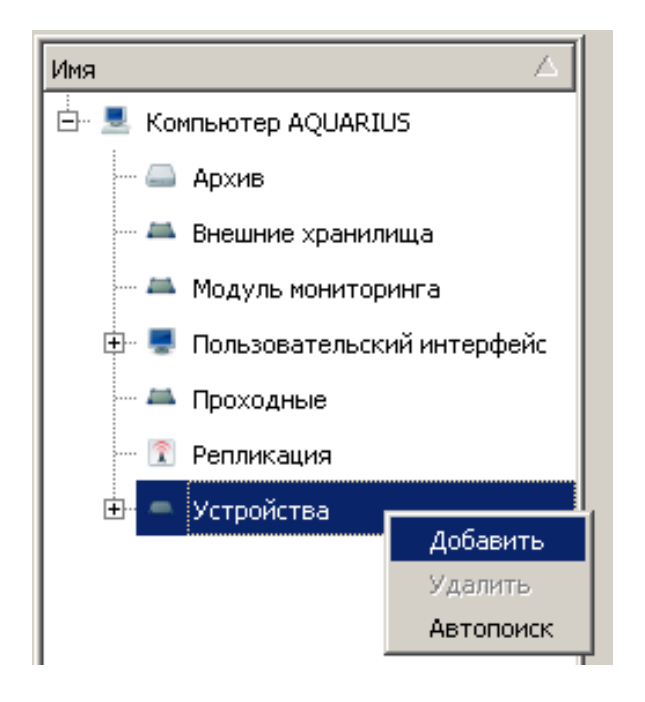

2. В открывшемся окне «Выбор типа устройств» раскройте раздел «Системные устройства» и выберите «RTSP сервер».

| 💋 Выбор типа устройства         | <u>? ×</u> |
|---------------------------------|------------|
| Имя                             |            |
| 🖶 🛋 Приемно-контрольные приборы |            |
| 🕀 🍸 Проходные                   |            |
| 🕀 🗊 Радиоканальное оборудование |            |
| 🕀 🗊 Радиолокация                |            |
| 🕀 🗏 Связь                       |            |
| 🗄 💻 Системные устройства        |            |
| 🕅 DVL-720                       |            |
| 🕅 DVL-721                       |            |
| — 🏯 RTMP сервер                 |            |
| 🛋 RTP транслятор                |            |
| — 💻 RTSP сервер                 |            |
| 🕅 STL-720                       |            |
| - TI 721                        |            |

3. Для добавления канала потокового вещания выберите добавленный модуль «RTSP сервер».

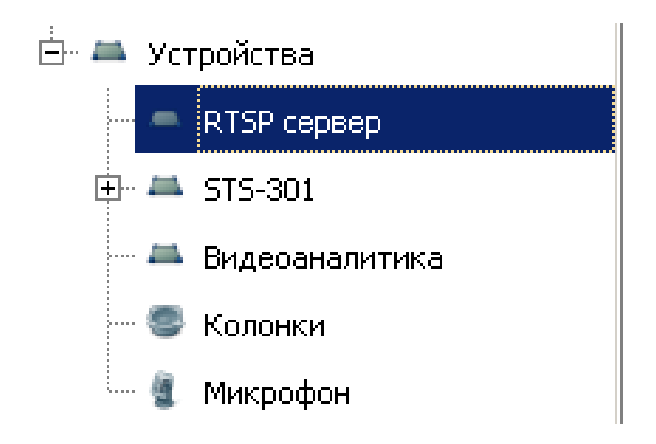

4. Справа внизу нажмите «Добавить».

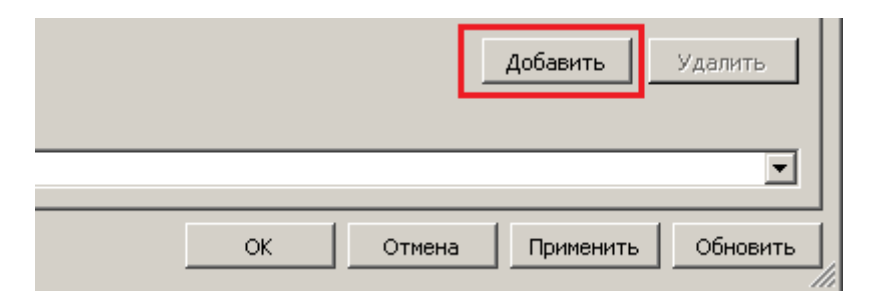

5. Появиться строка с каналом потокового вещания.

| 1 | Видеоканал | Flopt | Псевдоним | Погне | Пароль |
|---|------------|-------|-----------|-------|--------|
| 1 | X          | 554   | synerget  | root  | pass.  |

6. Для настройки канала потокового вещания выберите видеоканал, который необходимо транслировать.

| Видеоканал | Δ     | ſ |
|------------|-------|---|
|            | <br>х | 5 |

7. Укажите порт по которому будет происходить трансляция.

| Порт |   | [ |
|------|---|---|
| 554  | • |   |

8. Укажите псевдоним для данного канала (псевдонимы для каналов должны быть уникальными).

| Псевдоним |
|-----------|
| synerget  |

9. Задайте логин и пароль для доступа к данному каналу потокового вещания.

| Логин | Пароль |
|-------|--------|
| root  | pass   |

10. При подключении к каналам потокового вещания в программе для просмотра каналов потокового вещания (пример: VLC media player) подключение происходит по ссылке: rtsp://ip-aдpec cepвepa:554/synerget

«IP-адрес сервера» - ір-адрес сервера Синергет;

«554» – порт указанный в пункте 3.2;

«synerget» – псевдоним канала из пункта 3.3.